## Payment via Maybank2u

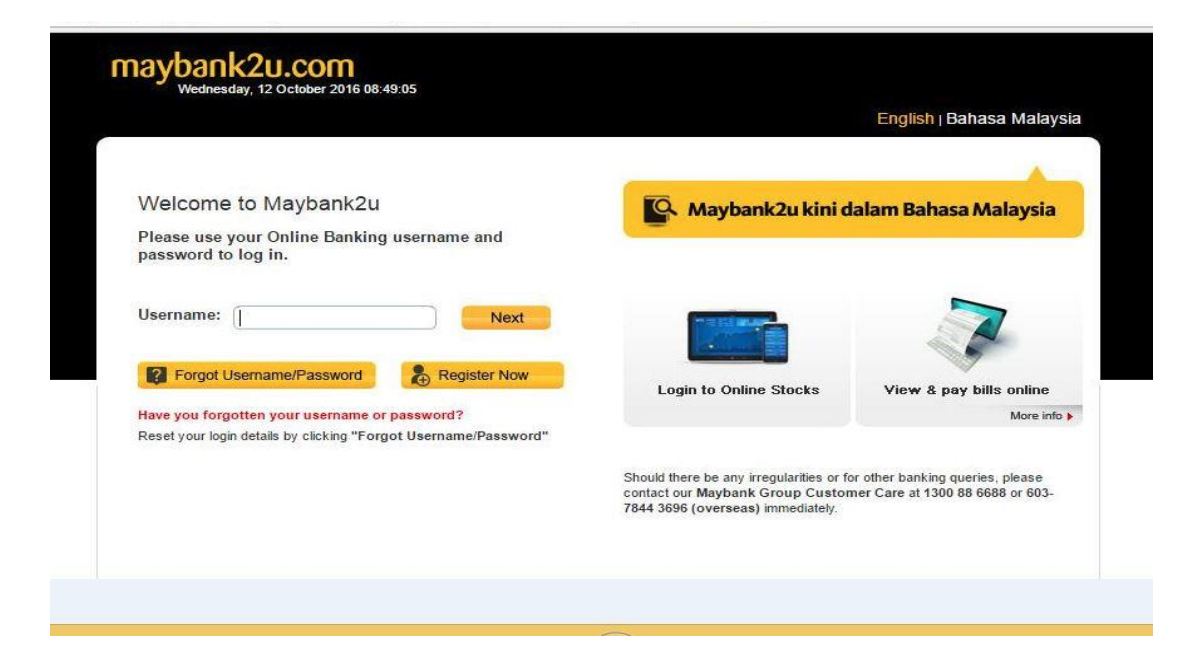

- 1. Sila layari www.maybank2u.com.my
- 2. Klik login dan masukkan ID Pengguna serta kata laluan.

| anthan                           | 1. Out ago                    |                                                                                             |                                   | C                                                                        | lick here to search                              | Log out 🔒                                                                                                    |             |
|----------------------------------|-------------------------------|---------------------------------------------------------------------------------------------|-----------------------------------|--------------------------------------------------------------------------|--------------------------------------------------|----------------------------------------------------------------------------------------------------|-------------|
| Wednes                           | day, 12 October 2016 09:16:16 | 5                                                                                           | You are now in a secured site     |                                                                          |                                                  |                                                                                                    |             |
| Home                             | Accounts & Banking            | lanking Investment Insurance                                                                |                                   | Loans Apply Onl                                                          |                                                  | line Buy Online                                                                                                    |             |
| ood Morning<br>our last login wa | s on Wednesday, 12 October    | r 2016 at 09:07:19                                                                          |                                   | Quick L                                                                  | ink Bill Payme                                   | nt 🔻                                                                                                    | G           |
| nbox<br>.oading                  |                               | Accounts & Banking<br>Mew and manage your<br>accounts, make payments, and<br>transfer funds |                                   | Maybank One<br>Solution<br>View and manage your<br>Maybank One Solution. |                                                  | Investment<br>Trade using Online Stocks,<br>purchase additional Amanah<br>Saham Nasional Berhad<br>(ASNB) Unit Trust and manag |             |
| oading                           | ents                          | Insurance                                                                                   |                                   | Loans                                                                    |                                                  | Buy Online                                                                                                    |             |
|                                  |                               | Renew your in<br>purchase insur                                                             | surance policy or<br>rance online | View and mar<br>personal, hon                                            | hage your<br>ne or car loans                     | Reload your mobile, Inter<br>IDD/STD prepaid, or buy<br>starter pack                                                           | net or<br>a |
|                                  |                               | Apply Onli                                                                                  | ne                                | Maybank                                                                  | 2u Pay                                           | M2U Planner                                                                                                    | 10000       |
|                                  |                               | Apply for our n<br>products to sui<br>needs                                                 | ew banking<br>it your financial   | Apply, Use ar<br>online payme<br>monitor your                            | nd Maintain an<br>nt system to<br>incoming funds | Manage your personal fir                                                                                                    | nances      |

3. Klik pada ' Accounts & Banking'

| mayhaal                                   | 0                                                     |                         |                                          | Cli                           | ck here to search      | Log out 🔒                          |  |  |  |
|-------------------------------------------|-------------------------------------------------------|-------------------------|------------------------------------------|-------------------------------|------------------------|------------------------------------|--|--|--|
| Wednesday, 12 October 2016 09:18:24       |                                                       |                         |                                          | You are now in a secured site |                        |                                    |  |  |  |
| Home                                      | Accounts & Banking                                    | nvestment               | Insurance                                | Loans                         | Apply Online           | Buy Online                         |  |  |  |
| All Accounts<br>Bill Payment<br>Fransfers | Payments<br>Make a bill or income                     | e tax payment a         | nd manage your pay                       | ment preferen                 | ces                    |                                    |  |  |  |
| Fixed Deposits &<br>Mudarabah IA          | Make a one-o                                          | off M<br>a              | lake a payment<br>favourite pave         | to Mai                        | ke a card<br>ment      | Make an income<br>tax payment      |  |  |  |
| Foreign Currency<br>Account               | Select from almost                                    | 600 P                   | av a corporation you                     | - p,                          | your Maybankard        | Pay your income tay to             |  |  |  |
| lewards                                   | payee corporations<br>available                       | <u>s</u> m<br>pa        | arked as a favourite<br>ayee             | cred                          | it card bill           | LHDN                               |  |  |  |
|                                           | Make a paym                                           | ent to M                | lake a charge c                          | ard Jor                       | nPAY                   | Make a payment to                  |  |  |  |
|                                           | Dan Penduru                                           | san p                   | ayment                                   | Pav                           | your bill via JomPAY   | WyGST                              |  |  |  |
|                                           | Kredit (AKPK                                          | ) Pa<br>E               | ay your American<br>opress charge card b | ills                          | ,                      |                                    |  |  |  |
|                                           | Make DMP Payme<br>DMP Prepayment                      | ent and                 |                                          |                               |                        |                                    |  |  |  |
|                                           | Review recurring p<br>history & future rec<br>payment | oayment R<br>curring hi | eview future paymen<br>story             | ts Man<br>paye                | age my favourite<br>es | Manage non-Maybank<br>credit cards |  |  |  |
|                                           |                                                       | Vi                      | ew past payments                         | Add                           | favourite payee        | Add or remove other cred           |  |  |  |

4. Klik pada ' Make a one-off payment'.

| navbank                                   | 2u.com                                                             |                                                           |                                                |             |                                                                                                    |            |  |  |
|-------------------------------------------|--------------------------------------------------------------------|-----------------------------------------------------------|------------------------------------------------|-------------|----------------------------------------------------------------------------------------------------|------------|--|--|
| Wednesda                                  | /ednesday, 12 October 2016 08:56:49                                |                                                           |                                                |             | You are now in a secured site                                                                                   |            |  |  |
| Home                                      | Accounts & Banking                                                 | Investment                                                | Insurance                                      | Loans       | Apply Online                                                                                                    | Buy Online |  |  |
| All Accounts<br>Bill Payment<br>Transfers | Make a one-of<br>Select the cor<br>The 10 most pop                 | f payment - Ste<br>poration you wa<br>pular payees are li | p 1 of 4<br>ant to pay.<br>sted below for your | convenience |                                                                                                    |            |  |  |
| ixed Deposits &                           | Our Top 9 pay                                                      | /ees                                                      |                                                |             | View all payees by category                                                                                     |            |  |  |
| Iudarabah IA                              | <ul> <li>ASTRO</li> </ul>                                          | (Measat Broadca                                           | st Network Systems                             | 1           | Select from list                                                                                                |            |  |  |
| oreign Currency                           | Celcom                                                             |                                                           |                                                | ·           | Select from list                                                                                                |            |  |  |
| ccount                                    | <ul> <li>Dewan I</li> </ul>                                        | Bandaraya Kuala L                                         | Lumpur - Cukai Taks                            | iran        | All Payees                                                                                                    |            |  |  |
| lewards                                   | <ul> <li>Indan W</li> <li>MAXIS</li> </ul>                         | ater Konsortium S                                         | an Bha                                         |             | American Express Cha                                                                                            | rge Cards  |  |  |
|                                           | <ul> <li>Syarikat Bekalan Air Selangor Sdn Bhd (SYABAS)</li> </ul> |                                                           |                                                |             | Assessment                                                                                                    |            |  |  |
|                                           | <ul> <li>Telekom</li> </ul>                                        | Malaysia Berhad                                           | - Streamyx                                     |             | Automobile                                                                                                    |            |  |  |
|                                           | <ul> <li>Telekom</li> </ul>                                        | Malaysia Berhad                                           | - Telephone and Mu                             | ltimedia    | Broadcasting & lelecommunications<br>Charge Cards<br>Club Membership<br>Computer & Software & Internet Services |            |  |  |
|                                           | - Tonaga                                                           | indolorial Dorrido                                        |                                                |             |                                                                                                    |            |  |  |
|                                           |                                                                    |                                                           |                                                |             |                                                                                                    |            |  |  |
|                                           |                                                                    |                                                           |                                                |             | Direct Selling<br>Direct Selling<br>Education & Education Loans<br>Funds<br>Hospital<br>Insurance & Takaful     |            |  |  |
|                                           |                                                                    |                                                           |                                                |             |                                                                                                    |            |  |  |
|                                           |                                                                    |                                                           |                                                |             |                                                                                                    |            |  |  |
|                                           |                                                                    |                                                           |                                                |             |                                                                                                    |            |  |  |
|                                           |                                                                    |                                                           |                                                |             |                                                                                                    |            |  |  |
|                                           |                                                                    |                                                           |                                                |             | Leasing & Financing                                                                                             |            |  |  |
|                                           |                                                                    |                                                           |                                                |             | Leisure & Travel                                                                                                |            |  |  |
|                                           |                                                                    |                                                           |                                                |             | Maybank Credit Card                                                                                             |            |  |  |
|                                           |                                                                    |                                                           |                                                |             | Maybank Loan & Hire F                                                                                           | Purchase   |  |  |
|                                           |                                                                    |                                                           |                                                |             | Mobile Solution                                                                                                 |            |  |  |
|                                           |                                                                    |                                                           |                                                |             | OIL & GAS                                                                                                    |            |  |  |

5. Klik 'Assessment' pada 'View all payees by category'.

| Der 2016 08:58:21<br>ts & Banking<br>Make a one-off<br>Select the corp<br>Now select the c<br>Assessment | Investment<br>f payment - Step<br>poration you wai                                                                                                    | Insurance<br>o 1 of 4<br>nt to pay.                                                                                                    | Loans                                                                                                    | You are now in a s                                                                                                    | ecured sile<br>Buy Online                                                                                                    |
|----------------------------------------------------------------------------------------------------|----------------------------------------------------------------------------------------------------|----------------------------------------------------------------------------------------------------|----------------------------------------------------------------------------------------------------|----------------------------------------------------------------------------------------------------|----------------------------------------------------------------------------------------------------|
| ts & Banking<br>Make a one-off<br>Select the corr<br>Now select the of<br>Assessment                     | Investment<br>f payment - Step<br>poration you war<br>company                                                                                                    | Insurance<br>o 1 of 4<br>nt to pay.                                                                                                    | Loans                                                                                                    | Apply Online                                                                                                    | Buy Online                                                                                                    |
| Make a one-off<br>Select the corp<br>Now select the<br>Assessment                                        | f payment - Step<br>poration you war<br>company                                                                                                    | o 1 of 4<br>nt to pay.                                                                                                    |                                                                                                    |                                                                                                    |                                                                                                    |
| Now select the of Assessment                                                                             | company                                                                                                    |                                                                                                    |                                                                                                    |                                                                                                    |                                                                                                    |
| Assessment                                                                                               |                                                                                                    |                                                                                                    |                                                                                                    |                                                                                                    |                                                                                                    |
|                                                                                                    | Select<br>Majlis<br>Majlis<br>Majlis<br>Majlis<br>Majlis<br>Majlis<br>Majlis<br>Majlis<br>Majlis<br>Majlis<br>Majlis<br>Majlis<br>Majlis<br>Majlis<br>Majlis<br>Majlis | from list<br>Daerah Balung<br>Daerah Batu Ga<br>Daerah Gerik<br>Daerah Gerik<br>Daerah Kampar<br>Daerah Kaningg<br>Daerah Kuala L<br>Daerah Kuala S<br>Daerah Kubang<br>Daerah Lenggor<br>Daerah Lenggor<br>Daerah Perak T<br>Daerah Sabak (<br>Daerah Segama<br>Daerah Segama | ijah<br>n Highlands<br>Iangor<br>u<br>u<br>nggi<br>elangor<br>Pasu<br>elangor<br>Pasu<br>ig<br>engah<br>Bernam<br>tt<br>g Renggam                                                                                                    |                                                                                                    |                                                                                                    |
|                                                                                                    |                                                                                                    | Majlis<br>Majlis<br>Majlis<br>Majlis<br>Majlis<br>Majlis<br>Majlis<br>Majlis<br>Majlis<br>Majlis<br>Majlis<br>Majlis<br>Majlis                                                                                                    | Majiis Daerah Kaninga<br>Majiis Daerah Keninga<br>Majiis Daerah Kerian<br>Majiis Daerah Kuala L<br>Majiis Daerah Kuala S<br>Majiis Daerah Kubang<br>Majiis Daerah Kubang<br>Majiis Daerah Raub<br>Majiis Daerah Sabak f<br>Majiis Daerah Segama<br>Majiis Daerah Segama<br>Majiis Daerah Simpan<br>Majiis Daerah Tanjong | Majis Daerah Keningau<br>Majis Daerah Kerian<br>Majis Daerah Kota Tinggi<br>Majis Daerah Kuala Langat<br>Majis Daerah Kuala Selangor<br>Majis Daerah Kubang Pasu<br>Majis Daerah Lenggong<br>Majis Daerah Perak Tengah<br>Majis Daerah Parab<br>Majis Daerah Segamat<br>Majis Daerah Segamat<br>Majis Daerah Sinpang Renggam<br>Majis Daerah Tangkak<br>Majis Daerah Tangkak | Majlis Daerah Keningau<br>Majlis Daerah Keningau<br>Majlis Daerah Ketian<br>Majlis Daerah Kuala Langgi<br>Majlis Daerah Kuala Selangor<br>Majlis Daerah Kubang Pasu<br>Majlis Daerah Lenggong<br>Majlis Daerah Lenggong<br>Majlis Daerah Perak Tengah<br>Majlis Daerah Raub<br>Majlis Daerah Sabak Bernam<br>Majlis Daerah Segamat<br>Majlis Daerah Segamat<br>Majlis Daerah Tangkak<br>Majlis Daerah Tangkak<br>Majlis Daerah Tangkak |

6. Pilih 'Majlis Daerah Sabak Bernam' pada 'Assessment'.

| Home                                     | Accounts & Banking                 | Investment                    | Insurance | Loans             | Apply Online | Buy Online |  |
|------------------------------------------|------------------------------------|-------------------------------|-----------|-------------------|--------------|------------|--|
| All Accounts<br>Bill Payment             | Make a one-off<br>Enter your payme | payment - Step<br>ent details | 2 of 4    |                   |              |            |  |
| Transfers Cukai Taksiran no. without "-" |                                    |                               |           |                   |              |            |  |
| Fixed Deposits &<br>Mudarabah IA         | Amount                             |                               |           | To: Mailis Daerah | Sabak Bernam |            |  |
| Foreign Currency<br>Account              | From Account:                      |                               | 1         | Cukai Taksiran:   |              |            |  |
| Rewards                                  | Effective date:                    | Today                         | T         | Tel No.:          |              |            |  |

- 7. Isikan maklumat yang berkaitan pada tempat kosong.
- 8. Klik 'Continue'.